# MANUAL DE USUARIO Amplificador de Señal Celular EP-OA0895-20W EP-OA1995-20W

#### INTRODUCCIÓN

Se recomienda que lea este manual antes de instalar y usar el Amplificador de Señal Celular (AdSC) de banda sencilla. Este manual le brinda una guía completa a los ingenieros y personal involucrado de instalación y mantenimiento sobre cómo montar, operar y mantener el producto.

Además, este manual describe cómo realizar pruebas previamente, instalar y operar el equipo.

#### ANTES DE INSTALAR

Se debe realizar un estudio exhaustivo previamente de las condiciones de la señal y del sitio antes de instalar el sistema AdSC. La ubicación de antenas, amplificador y longitudes de cable son consideraciones importantes que deben abordarse.

El amplificador ha sido diseñado para una instalación simple y fácil que no requiere herramientas especiales. Con solo algunas tareas de preparación del sitio, la instalación se puede lograr en varias horas.

#### DESCRIPCIÓN DEL PRODUCTO / OPERACIÓN

Este sistema se puede usar para mejorar la cobertura de red celular en áreas abiertas, como las requeridas por los operadores.

Proporciona una solución a los problemas de cobertura de la red al permitir una variedad de configuraciones operativas posibles en la banda de frecuencia cubierta. Además, el sistema se puede implementar fácilmente con un menor costo de inversión. El amplificador se puede instalar en interiores y / o exteriores; Se puede montar en torre, pared y piso para satisfacer los requisitos de diferentes aplicaciones.

A continuación algunas de las características del sistema amplificador.

- La carcasa de aleación de aluminio con protección IP65 tiene una alta resistencia al polvo, al agua y a la corrosión.
- Baja interferencia a BTS al adoptar un amplificador lineal con alta ganancia y bajo ruido.
- Incorpora un filtro con alta selectividad y baja pérdida de inserción que elimina la interferencia entre el enlace ascendente (Up Link) y el enlace descendente (Down Link).
- El puerto USB proporciona un enlace a una computadora portátil para pruebas locales o al módem inalámbrico incorporado para comunicarse con el Sistema de administración de red (NMS por sus siglas en inglés) que puede supervisar de forma remota el estado de funcionamiento del amplificador.

El amplificador de RF está diseñado para proporcionar una solución más rentable que agregar un nuevo Transceptor Estación Base (BTS por sus siglas en inglés) para mejorar la cobertura de la señal y la calidad de la comunicación en el sistema de red móvil. Y su fácil instalación y mantenimiento puede ayudar a obtener un retorno rápido.

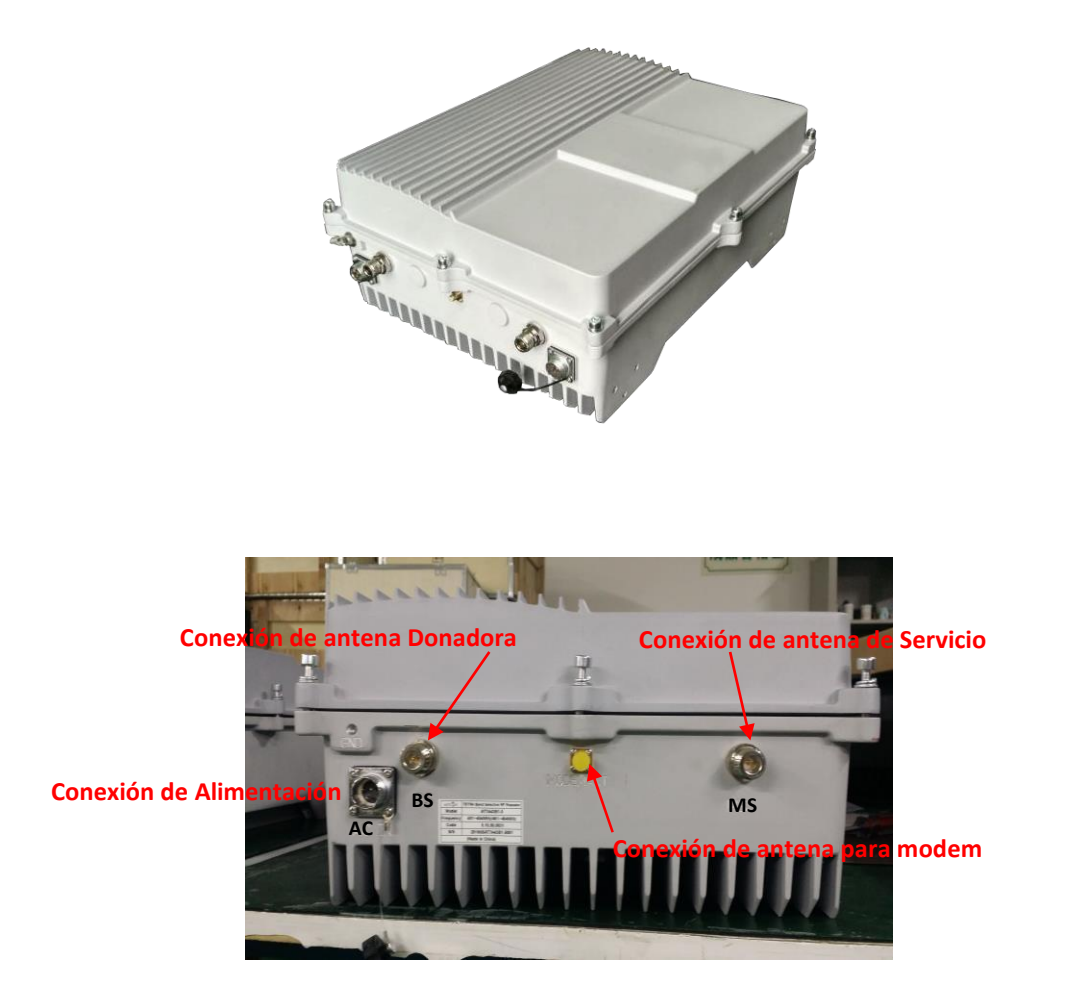

#### **OPERACIÓN**

El amplificador es un gabinete-disipador de aleación de aluminio que alberga los duplexer y los componentes que se muestran entre ellos en el siguiente diagrama de bloques.

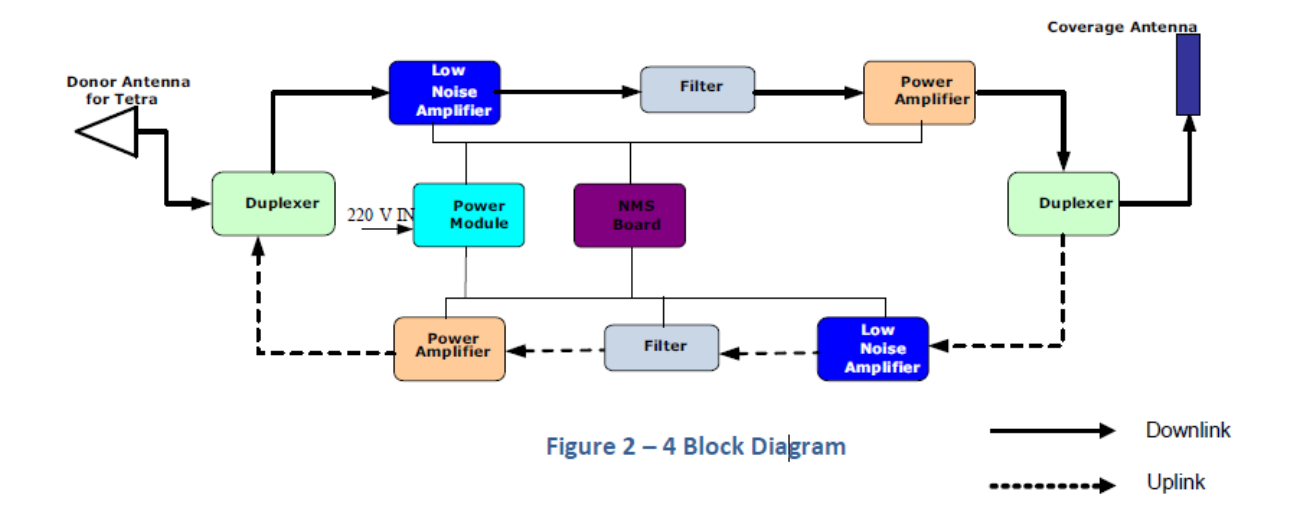

Funciona como un relevo entre Estación Base (BTS) y los dispositivos celulares móviles o fijos. Recibe la señal de baja potencia de la Estación Base a través de la Antena Donadora, amplifica linealmente la señal y luego la retransmite a través de la Antena de Servicio al área de cobertura deficiente. Y la señal del dispositivo celular móvil o fijo también se amplifica y retransmite a la Estación Base a través de la dirección opuesta.

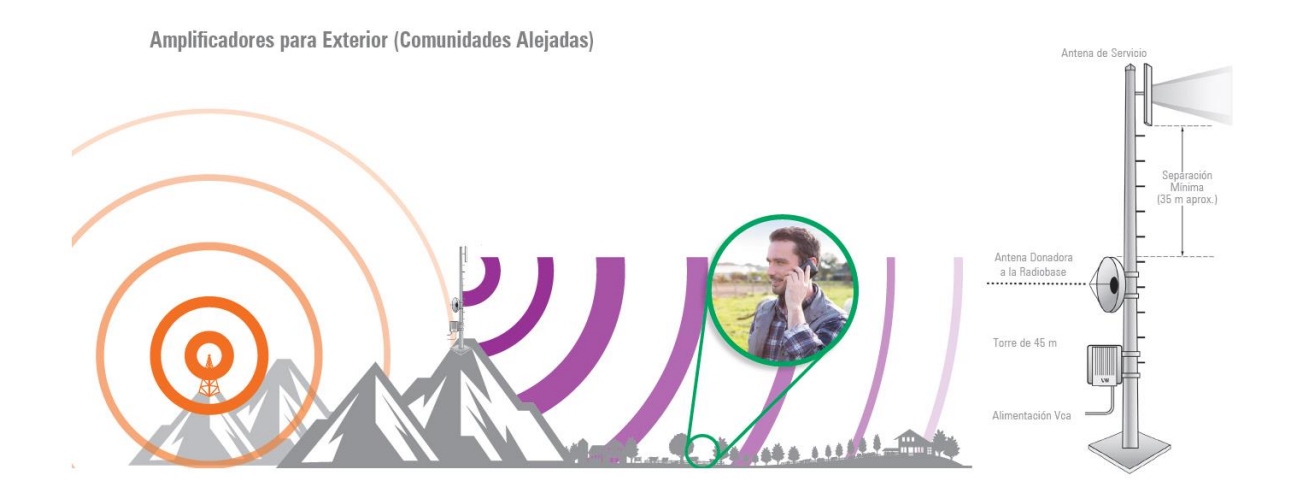

#### SEGURIDAD

El propósito de este capítulo es enfatizar en la seguridad, la cual dividimos en cuatro categorías, a saber:

- Seguridad personal
- Seguridad de los compañeros de trabajo
- Seguridad del público
- Seguridad de equipos y herramientas.

Trabajar en alturas o estructuras elevadas es potencialmente peligroso para la persona, ya sea directa o indirectamente involucrada en el trabajo. Tener pautas o procedimientos de seguridad puede minimizar o eliminar estos peligros. Con esto, consideramos los requisitos mencionados a continuación antes de la implementación real, que son los siguientes:

- Planificación exhaustiva
- Supervisión estricta
- Aptitud personal de los trabajadores
- Herramientas y dispositivos de seguridad adecuados

Es necesario que el equipo que estará involucrado en el proyecto realice una encuesta para hacer una planificación detallada antes del comienzo real del trabajo.

La supervisión estricta por parte del Líder / Supervisor del Equipo del Proyecto es siempre una necesidad, especialmente para aquellos que escalarán la torre o trabajarán en alturas. Es responsabilidad del Líder / Supervisor del equipo asegurarse de que todas las medidas de seguridad se tomen antes y durante la actividad laboral.

Las personas involucradas en la escalada de la torre, deben ser conscientes de que una vez que ha comenzado la escalada, hay cambios como la velocidad del viento. Trabajar en torres y niveles altos requiere un nivel de condición física y trabajar en esto debe ser voluntario.

Factores a considerar que pueden detener a los trabajadores o no proceder a escalar torres:

- > La construcción de la torre no está completa
- La torre no está conectada a tierra
- Pintura mojada
- Lluvia
- Riesgo de rayos
- Fuertes vientos
- Mala visibilidad

Si el personal ya está trabajando en la torre, debe estar alerta ante cualquier cambio repentino en las condiciones climáticas. Si se encuentra un cambio repentino en el clima, el personal que trabaja debe detenerse y descender de inmediato.

#### ESTUDIO PREVIO

Toda instalación exitosa es atribuible a una planificación correcta, y la planificación correcta no se puede hacer sin un levantamiento y ESTUDIO PREVIO real del sitio. Por lo tanto, discutiremos en este capítulo el procedimiento básico de inspección del sitio.

#### Equipos y APPs necesarios para el estudio previo:

- Teléfono Celular SAMSUNG
- App Network Cell Info Lite
- App Open Signal
- Medidor de Señal modelo 460-118 con los siguientes accesorios;
  - o CR-DLP072711
  - o SN-58U-SMA-200
  - o SM-ALU2
- Equipo o App que le permita ver o ubicar las coordenadas del sitio.

El objetivo del levantamiento y estudio previo en el sitio, es recopilar datos que serán la base de una planificación correcta y una implementación exitosa. Así también servirá para ver la viabilidad del funcionamiento del sistema y del posible alcance que tendrá.

## 1. En el sitio de instalación debe de haber una señal de 3G o 2G igual o superior a -70 dBm para que el amplificador dé su máxima.

Con la App <u>Network Cell Info Lite</u> instalada en el teléfono celular Samsung, mediremos la señal y obtendremos el nivel que llega al sitio como se muestra a continuación.

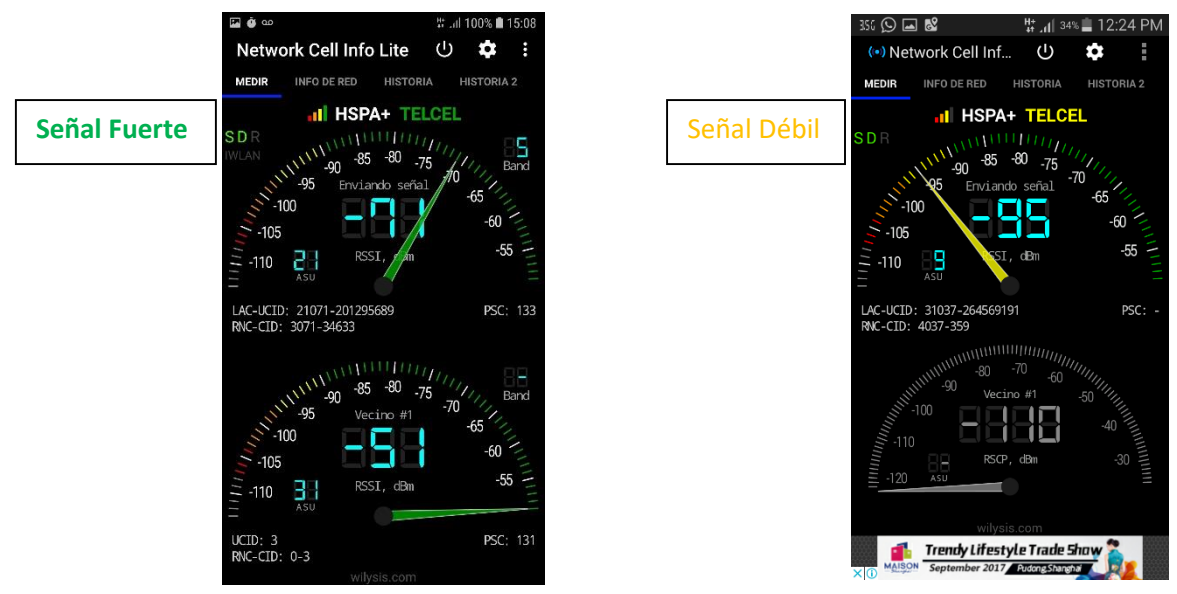

#### 2. Debemos saber y estar bien seguros de que la señal 3G o 2G que llega al sitio sea la correcta para el amplificador que vamos a instalar.

Con el teléfono celular SAMSUNG, sabremos la banda de frecuencia en la que nos está llegando el 3G o 2G al sitio.

Tecleamos el código \*#0011# como si fuéramos a hacer una llamada con lo que ingresaremos al Modo de Servicio (Service Mode).

🖞 ...l 100% 🗎 15:09

071

/TX:0/-6

| ao 😳 🖾                                                          | 39 Jul 100% 🗋 15 | 5:09 |
|-----------------------------------------------------------------|------------------|------|
| SERVICEMODE                                                     |                  |      |
| Serving Cell Info                                               |                  | 1    |
| MCC : 334 MNC :                                                 | 020              |      |
| uarfcn:4436, Ec/lo                                              | o:-9             |      |
| PSC : 133                                                       |                  |      |
| CellId : 54633, LA                                              | C:21071          |      |
| RSCP_CPICH: -71                                                 |                  |      |
| RAC : 1                                                         |                  |      |
| URRC not in <ura< td=""><td>_PCH&gt; state</td><td></td></ura<> | _PCH> state      |      |
| RRC: URA_PCH RS                                                 | SSI/TX:0/-10     |      |
| WCDMA (850)                                                     |                  |      |
| SIB19:0                                                         |                  |      |
| RB(DL/UL):0/0                                                   |                  |      |
| Max RB(DL/UL):0,                                                | /0               |      |
| IMEI Status : OK                                                |                  |      |
|                                                                 |                  |      |
|                                                                 |                  |      |
|                                                                 |                  |      |
|                                                                 |                  |      |
|                                                                 |                  |      |
|                                                                 |                  |      |

Dentro del Modo de Servicio buscaremos datos que nos indiquen la banda de frecuencia que se está recibiendo, los podemos identificar como los indicados con las flechas.

La información que se indica con la flecha sólida es clara, nos indica la banda.

En el caso de la información que indica la flecha sin relleno, será necesario ingresar la información (número de canal UARFCN o ARFCN) en la siguiente dirección http://niviuk.free.fr/umts band.php para averiguar a qué banda corresponde dicho canal.

### **UARFCN** calculator

| Uarfcn    |             |                   | 4436                    |                   |                       | » Frequency | BANDAS EN MÉXICO   |  |  |
|-----------|-------------|-------------------|-------------------------|-------------------|-----------------------|-------------|--------------------|--|--|
| Freque    | ncy (MH     | łz)               |                         |                   |                       | » Uarfcn    |                    |  |  |
|           |             |                   |                         |                   |                       |             | Banda 5 = 850 MHz  |  |  |
| Freque    | ncy higł    | n (optional)      |                         |                   |                       |             | Banda 2 = 1900 MHz |  |  |
| Band<br>5 | Name<br>850 | Uarfcn DL<br>4436 | Downlink (MHz)<br>887.2 | Uarfcn UL<br>4211 | Uplink (MHz)<br>842.2 |             | Banda 4 = 2100 MHz |  |  |
| Reques    | sted arfo   | cn:4436           |                         |                   |                       |             | Banda 7 = 2600 MHz |  |  |
| ΝΟΤΔ      | Ias         | Bandas 5          | v 2 son las qu          | e se utiliz       | an nara 3G y          | v 2G        | Banda 28 = 700 MHz |  |  |

**NOTA:** Las Bandas 5 y 2 son las que se utilizan para 3G y 2G.

#### 3. Ubicación de la Torre Celular (Radio Base) donante.

La ubicación de la torre celular donante nos ayudará a determinar si las antenas del sistema AdSC nos quedarán en un ángulo de 180° para un máximo aislamiento y poder evitar la oscilación de la señal amplificada. Así también para evitar provocar un mal funcionamiento a la radio base del operador donante.

Aquí es donde entra en función el medidor de Wilson modelo <u>460-118</u> y los accesorios antes mencionados.

También podremos apoyarnos con la App NETWORK CELL INFO LITE y la información que se muestra en la pantalla INFO DE RED la cual ingresaremos en la página <u>https://unwiredlabs.com/dashboard/login</u> en la cual tendremos que hacer una cuenta para poder ingresar.

La información que ingresaremos es la que se encierra a continuación en la siguiente captura.

|   | F.   | യ് മ                     |        |           |     | ³g<br>∔⁺ ⊿ıl 1 | 00% 🖿 | 15:08  |
|---|------|--------------------------|--------|-----------|-----|----------------|-------|--------|
|   | Ν    | etwork                   | Cell   | Info Lit  | e   | Ċ              | \$    | :      |
|   | R    | INFO DE R                | ED     | HISTORIA  |     | HISTORIA       | 2     | ESTADS |
|   |      |                          |        | ~         |     |                |       |        |
|   | Envi | ando <mark>/ HS</mark> I | PA+ (U | MTS)      |     |                |       | N: 6   |
| Γ | MC   | C: 334                   | MNC    | C: 20     |     | Band:          | 5     |        |
| U | LAC  | 21071                    | UCIE   | : 2012956 | 689 | PSC:           | 133   |        |
|   | RNO  | C: 3071                  | CID:   | 34633     |     |                |       |        |
|   | RSS  | si: -69                  | ASU    | : 22      |     | Power          | 125.  | 9pW    |

En la siguiente imagen se observa en dónde ingresamos los datos marcados y las coordenadas de donde aparentemente se encuentra la Radio Base donante.

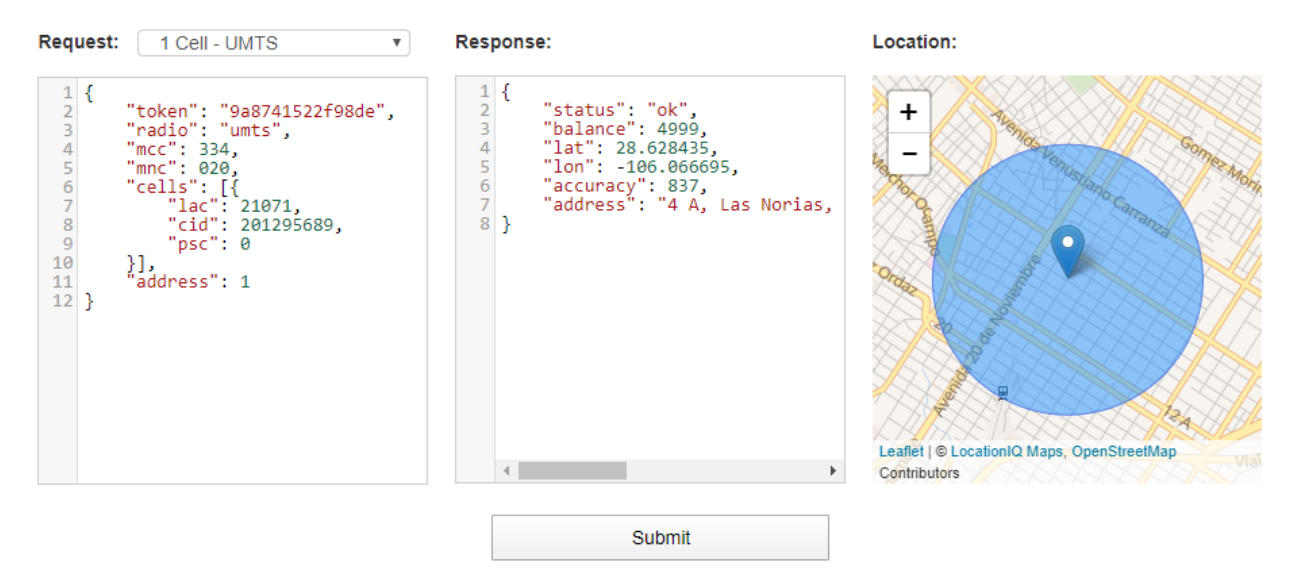

#### 4. Coordenadas del sitio de instalación y del área a cubrir.

Las coordenadas de ambos lugares nos ayudarán para ubicarlos en el programa informático <u>Google</u> <u>Earth Pro</u> y poder determinar distancias, líneas de vista y orientación de las antenas del sistema.

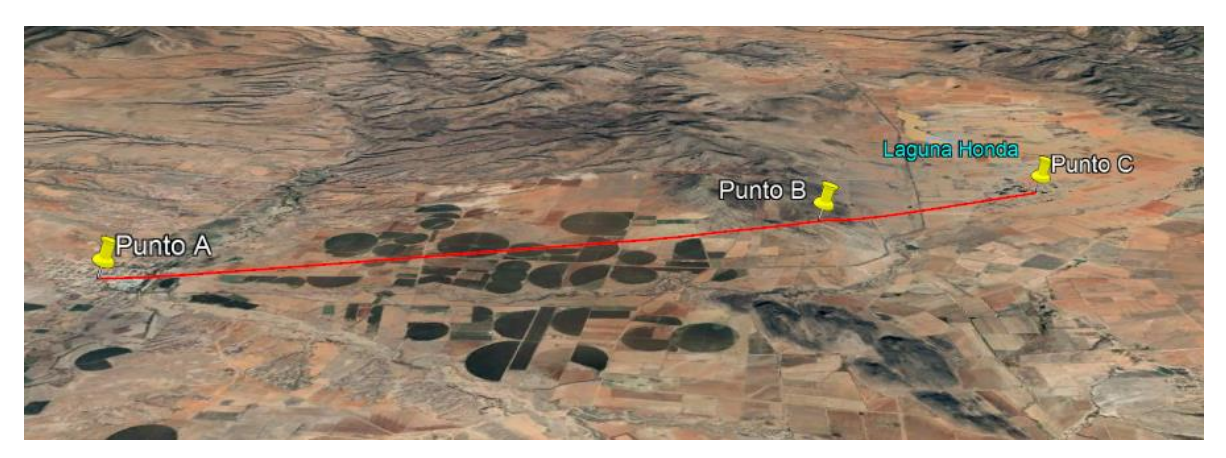

En el ejemplo podemos ver que el Punto A determina el lugar donde se encuentra la Torre Celular (Radio Base) donante, el Punto B es el sitio de repetición (amplificador) y el Punto C es el del área a cubrir.

#### INSTALACIÓN

Esta sección discutirá la forma más fácil y adecuada de implementar e instalar el sistema AdSC.

La planificación y las herramientas correctas serán el punto de referencia en cada instalación exitosa.

#### Herramientas y equipos necesarios:

- Resultados y herramientas del Estudio Previo.
- Computadora, Software (NMS) e interfaces para el monitoreo y ajuste del amplificador
- Antenas Donadora y de Servicio (el tipo y la cantidad se basan en el diseño)
- Cinturón y arneses de Seguridad
- Llaves tipo españolas y ajustables
- Cable Coaxial de muy baja pérdida
- Conectores y adaptadores
- Jumper Coaxiales flexibles
- Cinturón de seguridad
- Brújula
- Binoculares
- Cinta métrica

- Cuerda
- Polea
- Y todo lo que crea necesario para una completa y correcta instalación del sistema AdSC

En el sitio de instalación, instale el amplificador según el plan especificado y el diseño del sitio. El amplificador puede estar montado en la pared o en poste como se muestra a continuación.

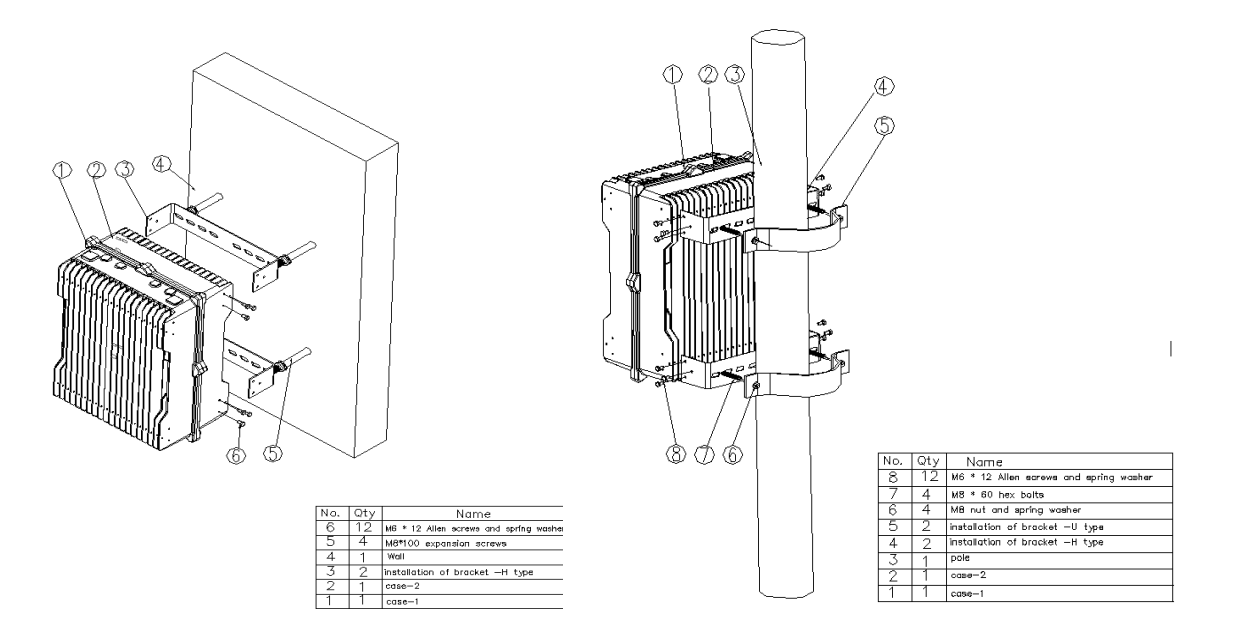

- 1. Conecte el amplificador al sistema de Tierra Física. Y asegure que el toma corriente cuente con tierra física y la debida polarización y voltaje.
- 2. Instale la antena Donadora y la antena de Servicio según el plan especificado y el diseño del sitio.
- 3. Instale los conectores a los cables coaxiales de baja pérdida siguiendo la guía de instalación de cada uno.
- 4. Instale los cables a la torre y conecte respectivamente a cada antena.
- 5. Conecte el cable que viene de la antena Donadora al conector BS del amplificador y el que viene de la antena de Servicio al conector MS.
- 6. Conecte la fuente de alimentación (y la energía de respaldo si es necesario) al repetidor.
- 7. Use el software NMS para medir el VSWR de los cables de RF de la antena Donadora y la antena de Servicio. El valor debe ser inferior a 1,5; De lo contrario, verifique los conectores, cable y antenas.
- 8. Comience a poner en servicio el amplificador.

**NOTA:** Nunca encienda el amplificador sin antenas, ni manipule cables ni conectores mientras está encendido porque puede dañarse. Recuerde que el amplificador amplifica en cuanto lo enciende y recibe señal.

#### PUESTA EN MARCHA

Esta sección lo guiará para poner el sistema AdSC en servicio activo.

Herramientas y equipos necesarios:

- Medidor de Señal Celular modelo <u>460-118</u> más accesorios antes mencionados.
- Al menos dos teléfonos celulares móviles con las Apps antes mencionadas.
- Laptop con programa NMS para prueba local.
- Cables de datos (para conectar el amplificador a la computadora portátil).
- Herramientas necesarias para aflojar o apretar conectores, antenas, conexiones, etc.

#### Procedimiento

1. Conecte el cable de RF de la antena Donadora al medidor de señal y verifique si recibe la frecuencia correcta, luego mida el nivel de señal de dicha frecuencia. Ajuste la antena para que las lecturas se acerquen al valor máximo de señal recibida. Registre todas las lecturas.

Nota: Nunca conecte el medidor 460-118 al amplificador por que se dañará.

- 2. Después de haber obtenido la máxima señal con los ajustes horizontales y verticales de la antena Donadora y su Dipolo, vuelva a conectarla al amplificador.
- 3. Encienda el amplificador. Observe las lámparas LED en la placa NMS. Verifique si hay alguna alarma. En condiciones normales, el LED de ENCENDIDO debe estar siempre verde y el LED de MARCHA debe parpadear, el LED de ALARMA no debe ser brillante con color rojo.

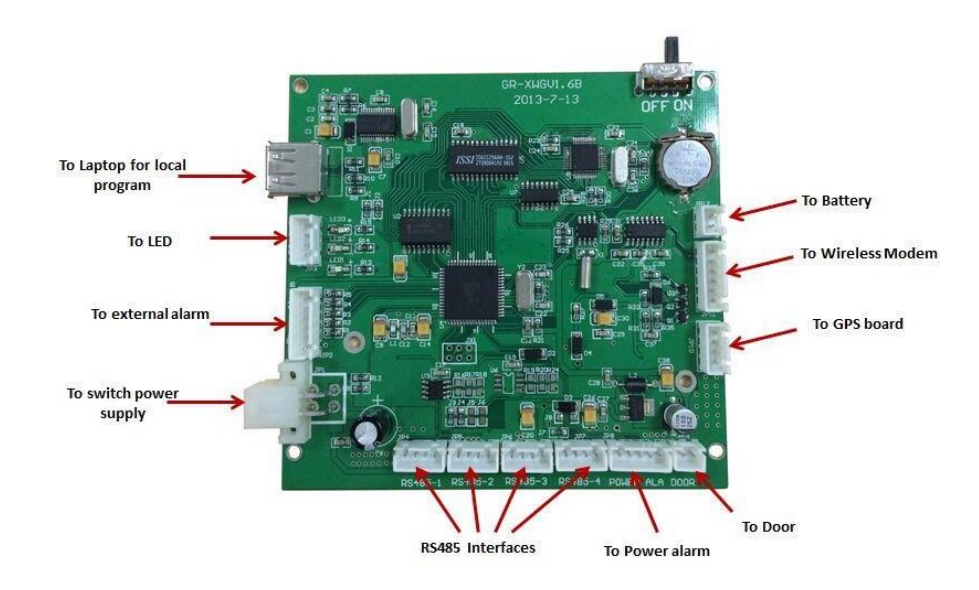

4. Conecte su computadora portátil al repetidor mediante el cable de datos. Realice los siguientes pasos:

|     | Us                   | er Login |
|-----|----------------------|----------|
| NMS | Username<br>Password | Admin    |
|     |                      | Login    |

a. Inicie el Programa de monitoreo y ajuste NMS, el nombre en **Username** es "Admin" y la contraseña en **Password** es "123456", luego haga clic en el botón **Login**.

Luego, en el menú de la barra inferior haga clic en la opción **Config Data** para después hacer clic en **COM Parameters**.

| se Data C         | onfig Data Log Man                  | agenent Help |                 |                |             |                |            |            |               |                                        |
|-------------------|-------------------------------------|--------------|-----------------|----------------|-------------|----------------|------------|------------|---------------|----------------------------------------|
|                   | Protocol Parameter                  | 18           | 5               |                |             |                |            |            |               |                                        |
|                   | System Parameters<br>CON Parameters |              | 2               |                |             |                |            |            |               |                                        |
|                   | Q                                   | 00           | Tapeater Info   | Monitor Info   | Alarn Info  | 🛃 Alaru Enable | Q RF Para. | S F Status | Q Nisc Status |                                        |
| iite Lis          | t                                   |              | Parameter Name  |                | Local Value | Remote Vaule   | Unit       | Date Time  | Status        |                                        |
|                   |                                     |              |                 |                |             |                |            |            |               |                                        |
| rating S:         | ite                                 | 0            | No. MessageType | 5at<br>Content |             |                |            |            | ▼ All         | 🖉 Malti ] ( 🥔 Invert ) [ 🝼 Cie<br>Time |
| ater No.          |                                     |              | 1 Information   | Login system   |             |                |            |            |               | 2013-11-15 10:14:04                    |
| ce No.<br>p. Type |                                     |              |                 |                |             |                |            |            |               |                                        |
| lity<br>u. Mode   |                                     |              |                 |                |             |                |            |            |               |                                        |

 b. En el cuadro de diálogo emergente, configure los Parámetros del puerto en Com Parameters, marque esta casilla de verificación y seleccione RS232, luego haga clic en el botón Config, elija el puerto COM correcto de su PC, establezca Baudrate en 9600 y el Timeout en 180. Salve la configuración dando clic en Save y OK.

Luego haga clic en el botón Start Button de la barra de herramientas.

| INTS                              |                                                                                                 |             |                              |
|-----------------------------------|-------------------------------------------------------------------------------------------------|-------------|------------------------------|
| e Data Config Data Log Management | Help                                                                                            |             |                              |
| ) 🕹 🧉 🖪 .                         | G 💿                                                                                             |             |                              |
| 0.0                               | 🖉 Repeater Info 🔳 Monitor Info 🔺 Alarm Info 🔀 Alarm Enable 🕐 RF Para. 🕥 RF Status 🔍 Misc Status |             |                              |
| ite List                          | Parameter Name Local Value Remote Value Unit Date Time                                          | Status      |                              |
|                                   |                                                                                                 |             |                              |
| Start                             |                                                                                                 |             |                              |
|                                   |                                                                                                 |             |                              |
| button                            |                                                                                                 |             |                              |
|                                   | Com Parameters                                                                                  | 0           |                              |
|                                   | COM                                                                                             |             |                              |
|                                   | Config ItCP/G                                                                                   | JPRS Config |                              |
|                                   | None Serial Config                                                                              | info info   |                              |
|                                   | None COM Name COM7                                                                              |             |                              |
|                                   | None 8 Timeout 180                                                                              |             |                              |
|                                   | None R Save Cancel                                                                              |             |                              |
|                                   | None R                                                                                          |             |                              |
|                                   |                                                                                                 |             |                              |
|                                   | V DK                                                                                            | •           |                              |
|                                   |                                                                                                 |             |                              |
|                                   |                                                                                                 |             |                              |
|                                   |                                                                                                 |             |                              |
|                                   | Drawity & Set                                                                                   | All 🔗 M     | ulti 🛛 🛷 Invert 🧹 🥞 Clear    |
| ating Site                        | No. MessageType Content                                                                         |             | Time<br>12014-02-20 15:33:12 |
| D<br>te Tupe                      | <ul> <li>Incommons - reduced strength</li> </ul>                                                |             | 1017-02-20 10:00:12          |
| Modern No.                        |                                                                                                 |             |                              |
| Address                           |                                                                                                 |             |                              |
| su. Mode                          |                                                                                                 |             |                              |
| ator: 🚠 Admin Port: s             | Today: 2014-02-20                                                                               | Alar        | m Count 🎈 🍳 🦞 🤮 🖉            |

c. Haga clic derecho en la Lista de sitios (Site List), luego elija **New>Area** para crear un área nueva.

| ALS.                                      |                |                 |              |             |              |            |           |               | . 6                     |
|-------------------------------------------|----------------|-----------------|--------------|-------------|--------------|------------|-----------|---------------|-------------------------|
| lase Data Config Data Log )               | Kanagement Hel |                 |              |             |              |            |           |               |                         |
|                                           | 🔲 🏅            |                 |              |             |              |            |           |               |                         |
| Q                                         | 00             | Repeater Info   | Monitor Info | Alarm Info  | Alaru Enable | Q RF Para. | 17 Status | Q Mise Status |                         |
| Site List                                 |                | Parameter Name  |              | Local Value | Remote Vaule | Unit       | Date Time | Status        |                         |
| CSD Connect<br>CSD Discomment<br>Get MOID | 875<br>Site    |                 |              |             |              |            |           |               |                         |
| Delete                                    |                |                 |              |             |              |            |           |               |                         |
| Froperties                                |                |                 |              |             |              |            |           |               |                         |
|                                           |                |                 |              |             |              |            |           |               |                         |
|                                           |                |                 |              |             |              |            |           |               |                         |
|                                           |                |                 |              |             |              |            |           |               |                         |
|                                           |                |                 |              |             |              |            |           |               |                         |
|                                           |                |                 |              |             |              |            |           |               |                         |
|                                           |                |                 |              |             |              |            |           |               |                         |
|                                           |                |                 |              |             |              |            |           |               |                         |
|                                           |                |                 |              |             |              |            |           |               |                         |
|                                           |                |                 |              |             |              |            |           |               |                         |
|                                           |                |                 |              |             |              |            |           |               |                         |
|                                           |                | a Inquiry       | Set          |             |              |            |           | A11 0         | ulti 🥔 Invert 🖌 💣 Clear |
| Annabian Size                             | 0              | No. MessageType | Content      |             |              |            |           |               | Time                    |
| operating site                            | Ŷ              | 1 Information   | Login system |             |              |            |           |               | 2013-11-15 10:17:57     |
| Device No.                                |                |                 |              |             |              |            |           |               |                         |
| Equip. Type<br>Telephone                  |                |                 |              |             |              |            |           |               |                         |
| Locality<br>Commun. Mode                  |                |                 |              |             |              |            |           |               |                         |
|                                           |                |                 |              |             |              |            |           |               |                         |
| Operator: 🤱 Admin                         | Port: 🚸        | Today: 2013     | -11-15       |             |              |            |           | AL            | arm Count: 🌻 g 💡 g 💡 g  |

En el cuadro de diálogo emergente, haga clic en el botón **Create**, el Código en **Area Code** debe rellenarse con cualquier número con 2 dígitos, ingrese el Nombre en **Area Name** y luego haga clic en **OK**.

| Area Informat | ion |                                                             | E                   |
|---------------|-----|-------------------------------------------------------------|---------------------|
| Keywords      |     | Q Search                                                    | Create Create       |
| Code          | PID | Name                                                        | Date                |
| 0             | 0   | SZ                                                          | 2013-12-02 9:15:45  |
| 1             | 0   | НК                                                          | 2013-12-02 9:17:03  |
| 3             | 0   | Local Test                                                  | 2014-02-20 15:16:24 |
|               |     | Edit Area<br>Area Code<br>Area Name<br>Local Test<br>Cancel |                     |

 Haga clic sobre el triangulito de Site List para desplegar el nombre del área que haya creado. Dé clic derecho sobre el nombre, luego elija New>Site para crear un nuevo sitio de repetición.

|                                                                                                    |                  |                |             |              |           |             |               | E 🔁                      |
|----------------------------------------------------------------------------------------------------|------------------|----------------|-------------|--------------|-----------|-------------|---------------|--------------------------|
| Base Data Config Data Log Management Help                                                                      |                  |                |             |              |           |             |               |                          |
| 🕥 🙆 🍙 🖪 🗶                                                                                                    |                  |                |             |              |           |             |               |                          |
|                                                                                                    | D Innana into    | Nomitor Info   | Alara Info  | Alarn Frable | O II Inte | S IT Status | O Nine Status |                          |
| H Site List                                                                                                    | Parameter Name   | -              | Local Value | Remote Vaule | Unit      | Date Time   | Status        |                          |
| abeniben<br>CSD Consert<br>CSD Researt<br>Get XODD<br>Delete<br>Properties                                     |                  |                |             |              |           |             |               |                          |
| Constant State                                                                                                 | No MessaneTure ( | iet<br>Content |             |              |           |             | 🖌 All         | Malti Valti Clear        |
| Operating lite 🗘 Reparter No.<br>Berice No.<br>Equip. Type<br>Talephone<br>Loophone<br>Loophone<br>Commu. Mode | 1 Information 4  | ogin system    |             |              |           |             |               | 2013-11-15 10:17:57      |
| Operator: 🔔 Admin 🛛 Port: 🚸                                                                                    | Today: 2013-1    | -15            |             |              |           |             |               | Alarm Count: 🌻 Q 💡 Q 💡 Q |

Desde el cuadro de diálogo emergente, configure las nuevas propiedades del sitio (repetidor) como se muestra a continuación: en **Protocol Type** seleccione el **Protocol 2G**; en **Main Equipment Type** seleccione **1. Wideband Repeater;** y en **Site Id** debe completarse con cualquier número de 8 dígitos; por último, en Sub ID debe poner "255", luego haga clic en OK para guardar la configuración.

| Create New Site     | ×                      |
|---------------------|------------------------|
| Protocol Type       | Protocol 2G 🔹          |
| Main Equipment Type | 1. Wideband Repeater 🔹 |
| Sub Equipment Type  |                        |
| Area                | Local Test             |
| Site Id             | 0000003                |
| Sub Id              | 255                    |
| Site Name           | TEST                   |
| Sub Site Count      | 0 •                    |
| <b>~</b>            | OK Cancel              |

Después de los pasos anteriores, haga clic con el botón derecho en el **nombre del repetidor** de la lista de sitios, luego seleccione **Local RS232** en la casilla de **Communicate Mode** y seleccione el puerto **COM** en **Serial Port**. Y luego haga clic en **OK**.

| Site Properties       |                      | × |
|-----------------------|----------------------|---|
| Site Id [Decimal]     | 0000003              |   |
| Sub Id [Decimal]      | 255                  |   |
| IP Address            |                      |   |
| Port                  | 0                    |   |
| NMS Modem Number      |                      |   |
| Repeater Modem Number |                      |   |
| Site Name             | TEST                 |   |
| Area Address          |                      |   |
| Device Type           | 1. Wideband Repeater |   |
| Communicate Mode      | 0.Local RS232        |   |
| Serial Port           | СОМЗ                 |   |
| Factory               |                      |   |
|                       | V OK                 |   |

e. Haga clic derecho en el **nombre del Repetidor** de la Lista de sitios, luego seleccione **Get MOID**.

| MMS                                           |                | _          |                | - 0000        | Statement of the local division in which the local division in the local division in the | Statistics in the local division in | and the second second | A BURG    | Concernment of |                    | - 0 ×    |
|-----------------------------------------------|----------------|------------|----------------|---------------|----------------------------------------------------------------------------------------------------|-------------------------------------|-----------------------|-----------|----------------|--------------------|----------|
| Base Data Conf                                | ig Data Log Ma | anagement  | Help           |               |                                                                                                    |                                     |                       |           |                |                    |          |
| 0                                             |                | ]          |                |               |                                                                                                    |                                     |                       |           |                |                    |          |
|                                               | Q              | <b>0 0</b> | Repeater Info  | Monitor Info  | 🛕 Alarm Info                                                                                                    | 🛃 Alarm Enable                      | 🐼 RF Para.            | RF Status | Q Misc Status  |                    |          |
| <ul> <li>Site List</li> <li>GUANRI</li> </ul> |                |            | Parameter Name |               | Local Value                                                                                                    | Remote                              | Value                 | Unit      | Date Time      | Status             |          |
| 4 SZ                                          | 2000001-2551   |            |                |               |                                                                                                    |                                     |                       |           |                |                    |          |
|                                               | New            | •          |                |               |                                                                                                    |                                     |                       |           |                |                    |          |
|                                               | CSD Connect    | +          |                |               |                                                                                                    |                                     |                       |           |                |                    |          |
|                                               | Get MOID       |            |                |               |                                                                                                    |                                     |                       |           |                |                    |          |
|                                               | Delete         |            |                |               |                                                                                                    |                                     |                       |           |                |                    |          |
|                                               | Properties     |            |                |               |                                                                                                    |                                     |                       |           |                |                    |          |
|                                               |                |            |                |               |                                                                                                    |                                     |                       |           |                |                    |          |
|                                               |                |            |                |               |                                                                                                    |                                     |                       |           |                |                    |          |
|                                               |                |            | Inquiry        | 🐇 Set         |                                                                                                    |                                     |                       | <b>~</b>  | All 🔗 Multi    | Invert             | of Clear |
| Operating Site                                |                | 0          | No. MessageTyp | e Content     |                                                                                                    |                                     |                       |           |                | Time               |          |
| Site ID                                       | 3000001-2      | 255        | 2 Information  | Open the seri | al COM6 port fail                                                                                                    |                                     |                       |           |                | 2014/7/2 16:26:    | 40       |
| Device Type                                   | ICS Repea      | ter        | 1 Information  | Login system  |                                                                                                    |                                     |                       |           |                | 2014/7/2 16:22:    | 58       |
| NMS Modem No.                                 | No             |            |                |               |                                                                                                    |                                     |                       |           |                |                    |          |
| Area Address                                  | 140.           |            |                |               |                                                                                                    |                                     |                       |           |                |                    |          |
| Commu. Mode                                   | RS232          |            |                |               |                                                                                                    |                                     |                       |           |                |                    |          |
| Operator: 🚴 Ac                                | <u>lmin</u>    | Port: 🐇    | Today: 20      | 014/7/2       |                                                                                                    |                                     |                       |           | Alarm Co       | ount: 🥊 <u>0</u> 💡 | o 🖓 o 🖡  |

| NMS                  |               |           |                         | The Owner is                                                                                                    | A CONTRACTOR OF TAXABLE PARTY. | and the other division in which the | And Provide Lines     | State of Lot of Lot of |                    |                      |          |                | - 0. ×  |
|----------------------|---------------|-----------|-------------------------|----------------------------------------------------------------------------------------------------|--------------------------------|-------------------------------------|-----------------------|----------------------------------------------------------------------------------------------------|--------------------|----------------------|----------|----------------|---------|
| ase Data Config Data | a Log Managem | nent He   | ip .                    |                                                                                                    |                                |                                     |                       |                                                                                                    |                    |                      |          |                |         |
| 00                   | ۵ 🖬           | 3         | 0                       |                                                                                                    |                                |                                     |                       |                                                                                                    |                    |                      |          |                |         |
|                      | 9             | 0         | Repeater Info 🔲 Mor     | nitor Info 🛛 🔬 Alarm Info 🛛 🔀 Alar                                                                                                    | m Enable 🛛 🕥 RF Para.          | RF Status                           | Q Misc Status         |                                                                                                    |                    |                      |          |                |         |
| Site List            |               |           | Parameter Name          | Local Value                                                                                                    | Remote Value                   | Unit                                | Date Time             | Status                                                                                                    |                    |                      |          |                |         |
| + SZ                 |               |           | Device Type             | and the second second se |                                |                                     | a construction of the | None                                                                                                    |                    |                      |          |                |         |
| 1 HK                 |               |           | Product SN              | 0                                                                                                    | 1                              | 1                                   |                       | None                                                                                                    |                    |                      |          |                |         |
| ✓ Local Test         |               |           | E Longitude             | E1                                                                                                    |                                | *1                                  |                       | None                                                                                                    |                    |                      |          |                |         |
| ACTION(30)           | 00001-255)    |           | I Latitude              | N1                                                                                                    |                                | •                                   |                       | None                                                                                                    |                    |                      |          |                |         |
|                      |               |           | E FW Version            | 0                                                                                                    |                                |                                     |                       | None                                                                                                    |                    |                      |          |                |         |
|                      |               |           | Construction of the set |                                                                                                    |                                | Prompt                              | med lat succesfully   |                                                                                                    |                    |                      | Muzi     | a Invert       | of Clay |
| Ineration Site       |               | 0         | No. MessageType Cor     | ntent                                                                                                    |                                |                                     |                       |                                                                                                    |                    |                      | <br>т    | ime            |         |
| queracing site       |               | 14        | 10 Receive -01          | 01/C1/C62D00EE03000001020004030                                                                                                    | 00011EC1~                      |                                     |                       |                                                                                                    |                    |                      | 12       | 14-02-20 15:3  | 6:45    |
| te ID                | 3000001-255   |           | 9 Send ~01              | 01C1C62D00FF0300800102FF04030                                                                                                    | 0001176~                       |                                     |                       |                                                                                                    |                    |                      | 2        | 14-02-20 15:3  | 6:45    |
| evice Type           | Dual Wideband | d Repeate | 8 Receive ~01           | 01C1C62D00FF02000001020019090                                                                                                    | 000202410440040903A90          | 3120313030305                       | 71030205FD045009~     |                                                                                                    |                    |                      | 2        | 014-02-20 15:3 | 6:45    |
| MS Modern No.        |               |           | 7 Send ~01              | 01C1C62D00FF0200800102FF05090                                                                                                    | 100202C253~                    |                                     |                       |                                                                                                    |                    |                      | 2        | 014-02-20 15:3 | 6:44    |
| epeater Modern No.   |               |           | 6 Receive -01           | 01C1C62D00FF01000001020037090                                                                                                    | 00201030005000700080           | 00A0035010201                       | 2001400101010102020   | 20802010302030803090                                                                                                    | 2A9020405AA05AB050 | 50512021302710271C1~ | 2        | 014-02-20 15:3 | 6:44    |
| rea Address          |               |           | 5 Send ~01              | 01C1C62D00FF0100800102FF05090                                                                                                    | 00101084E~                     |                                     |                       |                                                                                                    |                    |                      | <br>2    | 014-02-20 15:3 | 6:44    |
| ommu. Mode           | R\$232        |           | 4 Information Ope       | in the UDP port successfully                                                                                                    |                                |                                     |                       |                                                                                                    |                    |                      | 2        | 14-02-20 15:3  | 6:20    |
|                      |               |           | 3 Information One       | in the GPRS nort successfully                                                                                                    |                                |                                     |                       |                                                                                                    |                    |                      | 2        | 14-02-20 15:3  | 6:20    |
| Operator: 🔔 Admin    | Por           | n 🕹 👥     | M7 Today: 2014-02-20    |                                                                                                    |                                |                                     |                       |                                                                                                    |                    |                      | Alarm Co | unt 🥊 🔉 💡      | 0 2 0   |

Cuando obtenga MOID con éxito, se mostrará el siguiente mensaje: Get moid list successfully

- f. Después de obtener MOID, puede seleccionar los parámetros del repetidor de la siguiente manera:
- a) Consulte la información del repetidor, elija la pestaña Repeater Info, haga clic en el botón
   All, luego haga clic en el botón Inquiry para consultar información.

| 🖉 RES                 |                      |                   |                 |                  |                      |                |                                          |                        |                        | - 6 🛛            |
|-----------------------|----------------------|-------------------|-----------------|------------------|----------------------|----------------|------------------------------------------|------------------------|------------------------|------------------|
| Base Data Config Data | Log Management Help  |                   |                 |                  |                      |                |                                          |                        |                        |                  |
| 0                     | ) 🔲 🚨                | . 🕑               |                 |                  |                      |                |                                          |                        |                        |                  |
|                       | Q 🗘 🛛                | Repeater Info     | 💻 Monitor Info  | 🛕 Alarm Info     | Alarm Enable         | 🐼 RF Para.     | RF Status                                | Q Nisc Status          | ]                      |                  |
| 🗏 Site List           |                      | Parameter Name    |                 | Local Value      | Remote Value         | Unit           | Date Time                                | Status                 |                        |                  |
| 🖻 Local Test          |                      | Manufacturer      |                 | 0                | 19                   | 1              | 2014-07-01                               | 11:55:19 Success       |                        |                  |
| HK (1-255)            |                      | Device Type       |                 |                  | 1                    |                | 2014-07-01                               | 11:55:19 Success       |                        |                  |
| I TEST                |                      | Model Number      |                 | 0                | 464                  |                | 2014-07-01                               | 11:55:19 Success       |                        |                  |
| 22 (11-255)           |                      | Product SN        |                 | 0                | 44                   | S 9            | 2014-07-01                               | 11:55:19 Success       |                        |                  |
|                       |                      | Actual Channel Co | unts            | 0                | 1                    |                | 2014-07-01                               | 11:55:19 Success       |                        |                  |
|                       |                      | Longitude         |                 | E1               | E55                  | 0              | 2014-07-01                               | 11:55:19 Success       |                        |                  |
|                       |                      | 🗹 Latitude        |                 | N1               | N44                  | 0              | 2014-07-01                               | 11:55:19 Success       |                        |                  |
|                       |                      | FW Version        |                 | 0                | GRYYDEBBBV1.         | 047A           | 2014-07-01                               | 11:55:19 Success       |                        |                  |
|                       |                      | Inquiry d         | Set             |                  |                      |                |                                          | ▲ A11                  | 💽 Multi ) 🏈 Invert     | Clear            |
| Operating Site        | 0                    | No. MessageType   | Content         |                  |                      |                |                                          |                        | Time                   |                  |
| Site ID               | 11-255               | 143 Receive       | ~01010B000000FF | 380000010200040  | 200130403000117040   | 3436342020202  | 2020202020202020202020202020202020202020 | 2020202020202017050    | 03434202 2014-07-01 11 | :55:19           |
| Device Type           | Fiber Optic Repeater | 142 Send          | ~01010B00000FF  | 3800800102FF0402 | 20000040300001/040   | 1710013838365  | 122202000000000000000000000000000000000  | 0000000000001/0500     | 00000000 2014-07-01 11 | :55:19           |
| NMS Modem No.         |                      | 141 Receive       | ~01010B000000FF | 370000010200070  | 10108000000040201F   | 1710012838363  | 000000000000000000000000000000000000000  | 3330302020202020202020 | 01/11013 2014-0/-01 11 | :55:07           |
| Repeater Modem No.    | 13352965998          | 140 Send          | ~01010B000000FF | 3/00800102FF0/0  | 10200040202000402010 | 20004000200040 | 000000000000000000000000000000000000000  | 12020004120202041      | 40200041 2014-07-01 11 | :55:07           |
| Area Address          | 0.000                | 139 Receive       | ~01010B000000FF | 360000010200040  | 103000402030004060   | 20004090300040 | C0200040D030004                          | 12030004130300041      | 40300041 2014-07-01 11 | .34.35<br>*E4.EE |
| Commu. Mode           | R5232                | 130 Senu          | ~01010B00000FF  | 3500600102FF040  | 103000402030004060   | 20004090300040 | C0301040D030004                          | 12030004130300041      | 40300041 2014-07-01 11 |                  |
|                       |                      | 137 Receive       | ~01010B000000FF | 350000010200040  | 103000402030004060   | 0004090301040  | C0301040D030004                          | 12030004130300041      | 40300041 2014-07-01 11 | .04.04           |
|                       | 16                   | 130 ISend         | 1~01010B00000FF | 3500800102FF0401 | 105000402030004060   | 0004090300040  | 000000000000000000000000000000000000000  | 12050004130300041      | 4030004112014-07-01 11 | .54.55           |
| Operator: 👗 Admin     | Port: 🤞 🤇            | .084 Today: 2014  | -07-01          |                  | -                    |                |                                          |                        | Alarn Count: 🥊 0       | 2 <u>2</u> 2     |
| 14开始 \$3              | 268" 41              | - 2868 📑 田田(H)    | FileRecy        | Co he            | 2 MIS                | B HR Mic       | # SY102013-000                           |                        |                        | * @ A (*) 11:55  |

b) Consulte la información del monitor, elija la pestaña **Monitor Info**, haga clic en el botón All y luego haga clic en el botón **Inquiry**.

| 🛿 MES                               |             |            |        |                  |                 |                  |                      |              |                                         |                                         |                                 |
|-------------------------------------|-------------|------------|--------|------------------|-----------------|------------------|----------------------|--------------|-----------------------------------------|-----------------------------------------|---------------------------------|
| Base Data Config Data               | Log Manag   | ement Help | م      |                  |                 |                  |                      |              |                                         |                                         |                                 |
|                                     |             |            |        | 2                |                 |                  |                      |              |                                         |                                         |                                 |
|                                     | Q           | 0 0        |        | Repeater Info    | 📕 Monitor Info  | 🛕 Alarm Info     | Alarn Enable         | 😡 RF Para.   | S RF Stat                               | us 🔍 Misc Status                        |                                 |
| 🗏 Site List                         |             |            | Pa     | arameter Name    |                 | Local Value      | Remote Value         | Date Tin     | ne                                      | Status                                  |                                 |
| 🗏 Local Test                        |             |            | ⊡ Sr   | te ID            |                 | 1                | 11                   | 2014-07      | -01 11:55:07                            | Success                                 |                                 |
| HK(1-255)                           |             |            | E      | uipment Numb     | er              | 255              | 255                  | 2014-07      | -01 11:55:07                            | Success                                 |                                 |
| I TEST                              |             |            | 1 SP   | MS Center Numb   | ier             | 0                | +8613800755500       | 2014-07-     | -01 11:55:07                            | Success                                 |                                 |
| 22(11-255)                          |             |            | 1 CC   | ontrol Center Ph | one No. 1       |                  | 13530921579          | 2014-07      | -01 11:55:07                            | Success                                 |                                 |
|                                     |             |            | 1 CC   | ontrol Center Ph | one No. 2       |                  | +8613923741865       | 2014-07      | -01 11:55:07                            | Success                                 |                                 |
|                                     |             |            |        | ontrol Center Ph | one No. 3       |                  | +8613923741865       | 2014-07-     | -01 11:55:07                            | Success                                 |                                 |
|                                     |             |            | CC CC  | ontrol Center Ph | one No. 4       |                  | +8613923741865       | 2014-07      | -01 11:55:07                            | Success                                 |                                 |
|                                     |             |            | 1 CC   | ontrol Center Ph | one No. 5       |                  | +8613923741865       | 2014-07      | 01 11:55:07                             | Success                                 |                                 |
|                                     |             |            | Re Re  | eport Phone No.  | 1               |                  | 13530921579          | 2014-07-     | -01 11:55:07                            | Success.                                |                                 |
|                                     |             |            | Re Re  | emote Communi    | cation Mode     | Short Message    | 0x6(6)               | 2014-07      | -01 11:55:07                            | Success                                 |                                 |
|                                     |             |            | Re     | eport Date       |                 | 0                | 2014-07-01 11:53     | 14 2014-07   | -01 11:55:07                            | Success                                 |                                 |
|                                     |             |            |        |                  |                 |                  |                      |              |                                         |                                         |                                 |
|                                     |             | (          | 6      | Inquiry          | Set             |                  |                      |              |                                         | 🖌 A11                                   | 🖉 Multi 🥔 Invert 🞻 Clear        |
| Operating Site                      |             | 0          | No.    | MessageType      | Content         |                  |                      | _            |                                         |                                         | Time                            |
|                                     |             | w.         | 141    | Receive          | ~01010B000000FF | 3700000102000701 | 010B000000040201FF1  | 710012B38363 | 133383030373                            | 5353530302020202020                     | 201711013 2014-07-01 11:55:07   |
| Site ID                             | 11-255      |            | 140    | Send             | ~01010B000000FF | 3700800102FF0701 | 0100000000402010017  | 1001000000   | 000000000000000000000000000000000000000 | 000000000000000000000000000000000000000 | 001711010 2014-07-01 11:55:07   |
| Device Type                         | Fiber Opti  | c Repeater | 139    | Receive          | ~01010B000000FF | 3600000102000401 | 03000402030004060300 | 004090300040 | C0300040D030                            | 00041203000413030004                    | 140300041 2014-07-01 11:54:55   |
| Nap modem No.<br>Renester Modem No. | 1335294599  |            | 138    | Send             | ~01010B000000FF | 3600800102FF0401 | 03000402030004060300 | 04090300040  | C0300040D030                            | 00041203000413030004                    | 140300041 2014-07-01 11:54:55   |
| Area Address                        | 10002200300 | ×          | 137    | Receive          | ~01010B000000FF | 3500000102000401 | 03000402030004060300 | 004090301040 | C0301040D030                            | 00041203000413030004                    | 140300041 2014-07-01 11:54:54   |
| Commu. Mode                         | RS232       |            | 136    | Send             | ~01010B000000FF | 3500800102FF0401 | 03000402030004060300 | 004090300040 | C0300040D030                            | 00041203000413030004                    | 140300041 2014-07-01 11:54:53   |
|                                     |             |            | 135    | Receive          | ~01010B000000FF | 3400000103000580 | 0A0100271F~          |              |                                         |                                         | 2014-07-01 11:54:50             |
|                                     |             |            | 134    | Send             | ~01010B000000FF | 3400800103FF0580 | 0A01002AF4~          |              |                                         |                                         | 2014-07-01 11:54:50             |
| Operator: 🤱 Admin                   |             | Port: 🧔 🤉  | 0014   | Today: 201       | 4-07-01         |                  |                      |              |                                         |                                         | Alarm Count: 🎈 Q 🧛 Q 💡 Q        |
| #开始 \$                              | 100         | · * 🍖 1    | - 1801 |                  | id 🔄 FilaRocy   | C) kv            | 2 MIS                | ]) 新建 Mic    | 💼 S¥10201                               | 3-ONC (20110915 ICS via 1)              | 4.) * 医外に同じ5直放は400m * 🔇 🔗 🔊 11: |

Configure la información del monitor, marque **Site ID, SMS Center Number, Control Center Phone No.1**, **Report Phone No.1** y haga doble clic en el valor local de ellos, luego complete el valor correcto y finalmente haga clic en el botón **Set** para programar el valor nuevo.

c) Consulte la información de la alarma, elija la pestaña Alarm Info, haga clic en el botón All y luego en el botón Inquiry.

| 2 HIS                 |                      |                    |                |                  |                     |                                       |               |                      |                      |                       |
|-----------------------|----------------------|--------------------|----------------|------------------|---------------------|---------------------------------------|---------------|----------------------|----------------------|-----------------------|
| Base Data Config Data | Log Management Help  |                    |                |                  |                     |                                       |               |                      |                      |                       |
| <u></u>               | ) 🔲 🍒                |                    |                |                  |                     |                                       |               |                      |                      |                       |
|                       |                      | Repeater Info      | Monitor Info   | 🔺 Alarm Info     | Alarn Enable        | OF RF Fara.                           | Status        | Q Misc Statu         | 18                   |                       |
| 🗏 Site List           |                      | Parameter Name     |                | Local Value      | Remote Value        | Date Time                             | S             | tatus                |                      |                       |
| H Local Test          |                      | Master Power Fai   | lure           | Normal           | Normal              | 2014-07-03                            | 1 11:54:55    | UCCESS               |                      |                       |
| HK (1-200)            |                      | Power Module Ala   | arm            | Normal           | Normal              | 2014-07-03                            | 1 11:54:55    | liccess              |                      |                       |
| IN TEST               |                      | 🗹 Over Temp. Alarn | n              | Normal           | Normal              | 2014-07-03                            | 1 11:54:55    | uccess               |                      |                       |
| 22(11-255)            |                      | PLL Unlock         |                | Normal           | Normal              | 2014-07-03                            | 1 11:54:55    | uccess               |                      |                       |
|                       |                      | UL PA Failure      |                | Normal           | Normal              | 2014-07-03                            | 1 11:54:55    | uccess               |                      |                       |
|                       |                      | DL PA Failure      |                | Normal           | Normal              | 2014-07-03                            | 1 11:54:55    | uccess               |                      |                       |
|                       |                      | DL Over O/P Alar   | m              | Normal           | Normal              | 2014-07-03                            | 1 11:54:55    | UCCESS               |                      |                       |
|                       |                      | DL Low O/P Alarn   | n              | Normal           | Normal              | 2014-07-03                            | 1 11:54:55    | uccess               |                      |                       |
|                       |                      | DL PA VSWR Alar    | m              | Normal           | Normal              | 2014-07-03                            | 1 11:54:55    | uccess               |                      |                       |
|                       |                      | UL Over O/P Alar   | m              | Normal           | Normal              | 2014-07-03                            | 1 11:54:55    | uccess               |                      |                       |
|                       |                      | Door Open Alarm    |                | Normal           | Alarm               | 2014-07-03                            | 1 11:54:55    | UCCESS               |                      |                       |
|                       |                      | Inquiry .          | & Set          |                  |                     |                                       |               | × 611                | Malti 🖉              | Invert der            |
| Operating Site        | 0                    | No. MessageType    | Content        |                  |                     |                                       |               |                      | Time                 |                       |
| City TD               | 11-055               | 139 Receive        | ~01010B000000F | 3600000102000401 | .030004020300040603 | 0004090300040C0                       | 300040D0300   | 0412030004130300     | 004140300041 2014-07 | -01 11:54:55          |
| Device Type           | Fiber Ontic Reporter | 138 Send           | ~01010B000000F | 3600800102FF0401 | 030004020300040603  | 0004090300040C0                       | 300040D03000  | 412030004130300      | 004140300041 2014-07 | -01 11:54:55          |
| NMS Modem No.         | opene nepdatez       | 137 Receive        | ~01010B000000F | 3500000102000401 | 030004020300040603  | 0004090301040C0                       | 301040D03000  | 0412030004130300     | 004140300041 2014-07 | -01 11:54:54          |
| Repeater Modem No.    | 13352965998          | 136 Send           | ~01010B000000F | 3500800102FF0401 | 030004020300040603  | 0004090300040C0                       | 1300040D03000 | 0412030004130300     | 004140300041 2014-07 | -01 11:54:53          |
| Area Address          |                      | 135 Receive        | ~01010B000000F | 3400000103000580 | 0A0100271F~         |                                       |               |                      | 2014-07              | -01 11:54:50          |
| Commu. Mode           | R5232                | 134 Send           | ~01010B000000F | 3400800103FF0580 | 0A01002AF4~         |                                       |               |                      | 2014-07              | -01 11:54:50          |
|                       |                      | 133 Receive        | ~01010B000000F | 3300000102000580 | 0AB400036F~         |                                       |               |                      | 2014-07              | -01 11:54:47          |
|                       | 100 00 00 0          | 132 Send           | ~01010B000000F | 3300800102FF0580 | 0A0000C756~         |                                       |               |                      | 2014-07              | -01 11:54:47          |
| Operator: 🤽 Admin     | Port: 🔥 🖸            | 0044 Today: 201    | 4-07-01        |                  |                     |                                       |               |                      | Alern Count: 🥊       | 2 2 2 2 2             |
| ₩ 开始 S                | 200 0                | - 4800 📑 🕸 🖬 🛱     | R FileRecv     | Co la            | 2 HIS               | ····································· | SW102013-0    | WC (20110915 ICS via | ana) * 面外c网tes直的     | 1764000 * 🌾 🚇 🔊 11:54 |

d) Consulte la opción Activar alarma, elija la pestaña **Alarm Enable**, haga clic en el botón **All** y luego haga clic en el botón **Inquiry**.

| 0                                                                     | 🏟 🔲 🙇                                                              |                              |                                                                            |                                                                                                    |                                                                                                    |                                                                                                    |                                                                                                    |                                                                                                    |                                                                                                    |
|-----------------------------------------------------------------------|--------------------------------------------------------------------|------------------------------|----------------------------------------------------------------------------|----------------------------------------------------------------------------------------------------|----------------------------------------------------------------------------------------------------|----------------------------------------------------------------------------------------------------|----------------------------------------------------------------------------------------------------|----------------------------------------------------------------------------------------------------|----------------------------------------------------------------------------------------------------|
|                                                                       |                                                                    | Repeate                      | r Info 🛛 💻 Monitor                                                         | Info 🔒 🔒 Alarm Info                                                                                                    | Alarn Enable                                                                                                    | 🐼 RF Para.                                                                                                    | RF Status                                                                                                    | Q Misc Status                                                                                                    |                                                                                                    |
| Site List                                                             |                                                                    | Paramete                     | Name                                                                       | Local Value                                                                                                    | Remote Value                                                                                                    | Date Tin                                                                                                    | ie d                                                                                                    | status                                                                                                    |                                                                                                    |
| 🗏 Local Test                                                          |                                                                    | Master Pr                    | wer Failure Enable                                                         | Enable                                                                                                    | Enable                                                                                                    | 2014-07                                                                                                    | -01 11:54:29                                                                                                  | Lancess                                                                                                    |                                                                                                    |
| HK(1-255)                                                             |                                                                    | Power Mo                     | dule Alarm Enable                                                          | Enable                                                                                                    | Enable                                                                                                    | 2014-07                                                                                                    | -01 11:54:29                                                                                                  | incress                                                                                                    |                                                                                                    |
| I TEST                                                                |                                                                    | Ver Ter                      | n Alarm Enable                                                             | Enable                                                                                                    | Enable                                                                                                    | 2014-07                                                                                                    | 01 11:54:29                                                                                                   | a cooc                                                                                                    |                                                                                                    |
| 22 (11-255)                                                           |                                                                    | PIL Unkor                    | k Enable                                                                   | Enable                                                                                                    | Enable                                                                                                    | 2014-07                                                                                                    | 01 11:54:29                                                                                                   | an more care                                                                                                    |                                                                                                    |
|                                                                       |                                                                    |                              | k Elidole<br>lure Enable                                                   | Enable                                                                                                    | Enable                                                                                                    | 2014-07                                                                                                    | 01 11:54:29                                                                                                   | increase in the second second s |                                                                                                    |
|                                                                       |                                                                    |                              | lure Enable                                                                | Enable                                                                                                    | Enable                                                                                                    | 2014-07                                                                                                    | 01 11:54:29                                                                                                   | iuccess                                                                                                    |                                                                                                    |
|                                                                       |                                                                    | DL Over                      | /P Alarm Enable                                                            | Enable                                                                                                    | Enable                                                                                                    | 2014-07                                                                                                    | 01 11:54:29                                                                                                   | internet internet                                                                                                    |                                                                                                    |
|                                                                       |                                                                    | DL Low C                     | /P Alarm Enable                                                            | Enable                                                                                                    | Enable                                                                                                    | 2014-07                                                                                                    | 01 11:54:20                                                                                                   | 1000000                                                                                                    |                                                                                                    |
|                                                                       |                                                                    | DL DA VC                     | AD Alarm Enable                                                            | Enable                                                                                                    | Enable                                                                                                    | 2014-07                                                                                                    | 01 11:54:29                                                                                                   | No. Coss                                                                                                    |                                                                                                    |
|                                                                       |                                                                    | DL PA VS                     | VR Alarm Enable                                                            | Enable                                                                                                    | Enable                                                                                                    | 2014-07                                                                                                    | 01 11:54:29                                                                                                   | LUCCOS                                                                                                    |                                                                                                    |
|                                                                       |                                                                    | Chick (                      |                                                                            |                                                                                                    |                                                                                                    | 2014-07                                                                                                    |                                                                                                    |                                                                                                    |                                                                                                    |
|                                                                       |                                                                    | Door Ope                     | n Alarm Enable                                                             | Enable                                                                                                    | Enable                                                                                                    | 2014-07                                                                                                    | 01 11:54:29                                                                                                   | UCCESS                                                                                                    |                                                                                                    |
|                                                                       |                                                                    | UL Over o                    | n Alarm Enable                                                             | Enable                                                                                                    | Enable                                                                                                    | 2014-07                                                                                                    | 01 11:54:29                                                                                                   | UCCOSS                                                                                                    |                                                                                                    |
|                                                                       |                                                                    | Door Ope                     | n Alarm Enable                                                             | Enable                                                                                                    | Enable                                                                                                    | 2014-07                                                                                                    | 01 11:54:29                                                                                                   |                                                                                                    | 🖉 Kalti ) 🕑 Invert ) 🕑 C                                                                                                    |
| wrating Site                                                          | 0                                                                  | UL Over of<br>Door Ope       | 7 Set                                                                      | Enable                                                                                                    | Enable                                                                                                    | 2014-07                                                                                                    | 01 11:54:29                                                                                                   |                                                                                                    | Nulti @ Invert & C                                                                                                    |
| rating Site                                                           | Ŷ                                                                  | Door Ope                     | 7 Alarm Erable                                                             | Enable                                                                                                    | Enable                                                                                                    | 0104090201040                                                                                                    | C0201040D0201                                                                                                 | 04120201041302010                                                                                                    | Multi         Invert         C           Time         4140201041         2014-07-01         11:54:29                                                                                                    |
| rating Site                                                           | Q<br>11-455                                                        | UL Over of<br>Door Ope       | 7 Set Table                                                                | Enable<br>Enable<br>0000FF310000010200040<br>0000FF3100600102FF040                                                                                                    | Enable Enable 1020104020201040602 1020004020200040602                                                                                | 2014-07<br>2014-07                                                                                                    | C0201040D0201                                                                                                 | ▲ 411<br>04120201041302010                                                                                                    | Immet           Time           4140201041         2014-07-011           11:54:29                                                                                                    |
| rating Site<br>a 1D<br>ice Type<br>Worker No                          | Q<br>11-555<br>Fiber Optic Repeater                                | Du Over of<br>Door Ope       | Alarm Enable     Set     Set     Content     e     -01010806     -01010806 | Enable<br>Enable                                                                                                    | Enable Enable 1020104020201040602 102000406020200040602 10200040502000405020                                                         | 2014-07<br>2014-07<br>0104090201040<br>0004090200040<br>0004090200040                                                                     | C02010400D0201<br>C02000400D0201<br>C0200040D0200                                                             | € 411<br>04120201041302010<br>0412020041302000<br>0412020043302000                                                                                                    | ∑ №1t1         Ø Invert         ✓ Ci           Time         11:54:29         11:54:29           1440201041         2014-07-01         11:54:29           005180105         2014-07-01         11:54:29                                                                                                    |
| rating Site<br>s ID<br>Goto Type<br>Modem No.                         | Q<br>11-555<br>Fiber Optic Reposter<br>11110004000                 | Du Over of Topus<br>Door Ope | 7 Carrier Gable                                                            | [Finable     [Finable     | Enable Enable 1020104020201040602 1020004020200040602 1052E00040205DA4060                                                            | 2014-07<br>2014-07<br>01040990201040<br>00040990200040<br>0052D040605000                                                                  | C0201040D0201<br>C0200040D0200<br>C020005058405                                                               | ▲ 411<br>● 4120201041302010<br>04120201041302000<br>977Fr69580570F7640<br>000095850500000550                                                                                                    | Invert         Invert           Time         4140201041 2014-07-01 11:54:29           M440200041 2014-07-01 11:54:29         20005180105 2014-07-01 11:53:51           0005000005 2014-07-01 11:53:51         5555                                                                                                    |
| rating Site<br>5 D<br>ice Type<br>Modem No.<br>5 Address<br>6 Address | Q<br>11-655<br>Fiber Optic Repeater<br>13552965996                 | Door Ope                     |                                                                            | Enable<br>Enable<br>0000FF310000010200040<br>0000FF3100800102FF040<br>0000FF3000800102PF050<br>0000FF3000800102P055                                                                                                    | Enable<br>Enable                                                                                                    | 2014-07<br>0104090201040<br>0004090200040<br>0052004060500<br>0552004060500<br>0552004060500                                              | C0201040D0201<br>C0201040D0201<br>C020040D0200<br>40D050F05B40<br>40D050F05B40                                | 4120201041302010<br>04120201041302010<br>04120200041302000<br>000058505000055<br>00000550500055                                                                                                    | Maiii         Iment         ๔ C           Time         11154:29         11154:29           1410201041         2014-07-01         111:54:29         20051B0105         2014-07-01         11:53:51           0005080105         2014-07-01         11:53:51         2005080005         2014-07-01         11:53:49                                                               |
| rating Site<br>ID<br>Goo Type<br>Modes No.<br>Address.<br>Address.    | C<br>11-255<br>Fiber Optic Reposter<br>13352945998                 | Door Ope                     |                                                                            | [10006<br>[Enable<br>[Enable]<br>00000FF310000010200054<br>00000FF3100600102PF030<br>00000FF3100600102PF035<br>00000FF20000102PF035                                                                                                    | Enable<br>Enable<br>1020104020201040602<br>10220004020200040602<br>1052E00040205DA4003<br>1052E00040205DA4003<br>1052E00040205D04403 | 2014-07<br>0104090201040<br>0004090200400<br>005200406500<br>055004065500<br>055204060550                                                 | 01 11:54:29<br>01 11:54:29<br>0201040D0201<br>0200040D0200<br>040D050F05B40<br>040D050F05B40<br>040D050F05B40 | 04120201041302010<br>04120201041302010<br>04120200041302000<br>077Fr0585057DFP050<br>0000585050000055<br>777Fr0585057DF050                                                                                                    | ∑ %ulti         Invert         ✓ C           Time         101407-01 11:54:29         1140201041 2014-07-01 11:54:29           4140201041 2014-07-01 11:54:29         20051B0105 2014-07-01 11:53:15         2005000052 2014-07-01 11:53:15           005000052 2014-07-01 11:53:15         2005000052 2014-07-01 11:53:49         2005000052 2014-07-01 11:53:49                |
| wating Site<br>* ID<br>Good Type<br>Modem No.<br>Address<br>mu. Mode  | <b>Q</b><br>11-655<br>Fiber Optic Reporter<br>13352945998<br>R5232 | Door Ope                     |                                                                            | [nable     [nable     [nable     [nable     [nable     ]     [nable     ]     ]     [nable     ]     [nable     ]     ]     [nable     ]     [nable     ] | Enable Enable I020104020201040602 I02004020200046602 I052E00040205DA403 I05500040205DA403 I055200040205DA403 I055200040205DA403      | 2014-07<br>2014-07<br>0004090201040<br>0004090200040<br>0052D04060500<br>0552D04060500<br>0552D04060500<br>0552C0406550C<br>0552C0406550C | 0111:54:29<br>020104000201<br>020004000200<br>400050F05B40<br>400050F05B40<br>400050F05B40<br>400050F05B40    | 4120201041302010<br>577FF0585057DFF05<br>00000585057DFF05<br>00000585057DFF05<br>00000585057DFF05                                                                                                    | Waiti         Invert         ✓ C           Time         111:54:29         111:54:29           M40201041         2014-07-01         11:54:29           C0051B0105         2014-07-01         11:53:51           00050B0105         2014-07-01         11:53:49           00050B0105         2014-07-01         11:53:49           00050B0105         2014-07-01         11:53:49 |

Si necesita deshabilitar la alarma, debe marcar la alarma que necesita deshabilitar, luego haga doble clic en Valor local y elija **Disable**. Luego haga clic en el botón **Set**.

|   | 🔝 Repeater Info 📃 Monitor Info 🔺 A | larm Info   | able 🐼 RF Para. 🔕 | RF Status 🔍 Misc Sta | tus     |
|---|------------------------------------|-------------|-------------------|----------------------|---------|
|   | Parameter Name                     | Local Value | Remote Value      | Date Time            | Status  |
| Н | Aaster Power Failure Enable        | Enable 🔹    | Enable            | 2014-02-20 15:41:09  | Success |
| Щ | 🖉 🖗 ower Module Alarm Enable       | Enable      | Enable            | 2014-02-20 15:41:09  | Success |
|   | 🗹 Other Module Alarm Enable 🛛 👢    | Disable     | Enable            | 2014-02-20 15:41:09  | Success |
| 1 | PLL Unlock Enable                  | Enable      | Enable            | 2014-02-20 15:41:09  | Success |
|   | DL Over O/P Alarm Enable           | Enable      | Enable            | 2014-02-20 15:41:09  | Success |
|   | DL Low O/P Alarm Enable            | Enable      | Enable            | 2014-02-20 15:41:09  | Success |

e) Consulte y establezca los parámetros de RF, elija la pestaña **RF Para**, haga clic en el botón **All** y luego haga clic en el botón **Inquiry**.

Usted puede configurar la ATENUACIÓN del enlace descendente y enlace ascendente. Haga doble clic en el valor local de **DL Att** y **UL Att** y luego ingrese 0 a 30 según los requisitos, luego haga clic en el botón **Set**.

Los interruptores PA deben de estar encendidos, el interruptor **PA 1 Switch** es para PA de enlace ascendente, el interruptor **PA 2 Switch** es para PA de enlace descendente.

| MMS                                | -                      |       |                               |                      |                      |                                          |                                          |                                         |              |                      | - 0 -    | 8   |
|------------------------------------|------------------------|-------|-------------------------------|----------------------|----------------------|------------------------------------------|------------------------------------------|-----------------------------------------|--------------|----------------------|----------|-----|
| Base Data Config Da                | ta Log Management      | Help  |                               |                      |                      |                                          |                                          |                                         |              |                      |          |     |
| 0                                  | i) 🛄 🔕                 |       |                               |                      |                      | )                                        |                                          |                                         |              |                      |          |     |
|                                    | Q 0                    | R     | epeater Info 📃 Monitor Info ⊿ | Alarm Info 🛛 🛃 Alarm | n Enable 🥋 RF Para.  | Status                                   | Q Misc Status                            |                                         |              |                      |          |     |
| ▲ Site List                        |                        | Pa    | rameter Name                  | Local Value          | Remote Value         | Unit                                     | Date Time                                | Status                                  |              |                      |          |     |
| Local Test                         |                        |       | tput Signal Switch            | On                   | On                   | 1                                        | 2015/11/3 10:46:20                       | Succes                                  | 1            |                      |          |     |
| HK(1-255)                          |                        | PA    | 1 Switch                      | On                   | On                   |                                          | 2015/11/3 10:46:20                       | Succes                                  |              |                      |          |     |
| TEST                               |                        | PA    | 2 Switch                      | On                   | On                   |                                          | 2015/11/3 10:46:20                       | Succes                                  | 5            |                      |          |     |
| 22(1-255)                          | ſ                      | UL UL | Att.                          | 0                    | 0                    | dB                                       | 2015/11/3 10:46:20                       | Succes                                  | 5            |                      |          |     |
| Constant and Constant and Constant |                        | 🗹 DL  | Att.                          | 0                    | 0                    | dB                                       | 2015/11/3 10:46:20                       | Succes                                  | 5            |                      |          |     |
|                                    | C C                    | DL    | PA VSWR Limit                 | 2.5                  | 2.5                  |                                          | 2015/11/3 10:46:20                       | Succes                                  | s            |                      |          |     |
|                                    |                        | PA    | Temp. Limit                   | 85                   | 85                   | °C                                       | 2015/11/3 10:46:20                       | Succes                                  | 5            |                      |          |     |
|                                    |                        | DL    | Low I/P Limit                 | -100                 | -100                 | dBm                                      | 2015/11/3 10:46:20                       | Succes                                  | s]           |                      |          | _   |
|                                    |                        | DL    | Over I/P Limit                | -10                  | -10                  | dBm                                      | 2015/11/3 10:46:20                       | Succes                                  | 5            |                      |          |     |
|                                    |                        | DL    | Low O/P Limit                 | 20                   | 20                   | dBm                                      | 2015/11/3 10:46:20                       | Succes                                  | 5            |                      |          | _   |
|                                    |                        | DL    | Over O/P Limit                | 35                   | 35                   | dBm                                      | 2015/11/3 10:46:20                       | Succes                                  |              |                      |          |     |
|                                    |                        | UL UL | Over O/P Limit                | 33                   | 33                   | dBm                                      | 2015/11/3 10:46:20                       | Succes                                  | s (          |                      |          |     |
|                                    |                        |       |                               |                      |                      |                                          |                                          |                                         |              |                      |          |     |
|                                    |                        |       | Inquiry 🕹 Set                 |                      |                      |                                          |                                          | 🖌 All                                   | 🚫 Multi      | Invert               | of Clear |     |
| Operating Site                     | 0                      | No.   | MessageType Content           | 40000010200040104010 | 14020401040204010440 | 0400044104000                            | 450041004510455045                       | 20400045                                | Ti           | me<br>15/11/2 10/46/ | 20       |     |
| Site ID                            | 1-255                  | 198   | Send ~010101000000000         | 40080010200040104010 | 4020401040304010440  | 0400044104000                            | 150040004510400045                       | 304000454                               | 040004550 20 | 15/11/3 10:46:       | 19       | -0  |
| Device Type                        | Fiber Optic Repeater - | 197   | Receive ~010101000000FF       | 30000010200040103000 | 4020300040603000404  | 0300040803000                            | 40C0300040D030004                        | 100300041                               | 103000412 20 | 15/11/3 10:45:       | 14       | -   |
| NMS Modem No.                      | 13530921564            | 196   | Send ~010101000000000         | 30080010200040103000 | 4020300040603000404  | 0300040803000                            | 40C0300040D030004                        | 100300041                               | 103000412 20 | 15/11/3 10:45:       | 14       | -   |
| Repeater Modem No.                 | 18688986173            | 195   | Receive ~010101000000FF       | 20000010200070101000 | 00000040201EE171001  | 2B38363133383                            | 3037353535353030202                      | 0202020202020                           | 1711012B3 20 | 15/11/3 10:45        | 23       | -(4 |
| Area Address                       |                        | 194   | Send ~010101000000FF          | 200800102FF070101000 | 0000004020100171001  | 000000000000000000000000000000000000000  | 000000000000000000000000000000000000000  | 000000000000000000000000000000000000000 | 171101000 20 | 15/11/3 10:45:       | 22       | -   |
| Commu. Mode                        | RS232                  | 193   | Receive ~010101000000FF       | 10000010200040200130 | 4030001170400312020  | 2020202020202020202020202020202020202020 | 0202020202020202020202020202020202020202 | 2020170500                              | 322020202 20 | 15/11/3 10:44:       | 37       | -   |
|                                    |                        | 192   | Send ~010101000000FF          | 100800102EE040200000 | 4030000170400000000  | 000000000000000000000000000000000000000  | 000000000000000000000000000000000000000  | 000170500                               | 000000000 20 | 15/11/3 10:44        | 37       |     |
| Operator: 🚴 Admin                  | Port: 🐝 🤆              | OM4   | Today: 2015/11/3              |                      |                      |                                          |                                          |                                         | Alarm Co     | unt: 🥊 <u>0</u> 🥊    | 0 💡 0    |     |

**PA** = Power Amplifier = Amplificador de Poder

f) Consulte el estado de RF, elija la pestaña **RF Statues**, haga clic en el botón **Multi** (qué elementos se requieren), luego haga clic en el botón **Inquiry**.

El **DL O / P** es la potencia de salida de enlace descendente del repetidor (el rango de potencia de salida ideal es de 30 a 40 dBm (dependiendo del área de cobertura). **UL O / P** es la potencia de salida del enlace ascendente del repetidor; puede ajustar el valor de la potencia de salida ajustando el valor de **DL ATT** en la pestaña **RF Para**.

Tenga en cuenta que si ajuste el **DL ATT**, necesita ajustar también el **UL ATT**. De acuerdo con nuestra experiencia en ingeniería, puede ajustar el **UL Gain** mediante la siguiente fórmula:

| NMS<br>Base Data Config Da | a Log Management     | Help | -              |              |                 |                   |              |                                         |                                         |                      |                    |       |
|----------------------------|----------------------|------|----------------|--------------|-----------------|-------------------|--------------|-----------------------------------------|-----------------------------------------|----------------------|--------------------|-------|
| 0                          | ) 🛄 🔕                |      | •              |              |                 |                   |              |                                         |                                         |                      |                    |       |
|                            | Q 0 0                |      | Repeater Info  | Monitor Info | 🛕 Alarm Info    | Marm Enable       | 😧 RF Para.   | RF Status                               | Q Misc Status                           |                      |                    |       |
| ▲ Site List                |                      | P    | arameter Nam   | e            | Local Value     | Remote            | Value        | Unit                                    | Date Time                               | Status               |                    |       |
| Local Test                 |                      | V P  | A Temp         |              |                 | 36                |              | l°C                                     | 2015/11/3 10:46:41                      | Success              |                    |       |
| HK(1-255)                  |                      | VD   | L I/P          |              | 0               | -73               |              | dBm                                     | 2015/11/3 10:46:41                      | Success              |                    |       |
| ▷ TEST                     |                      |      | LO/P           |              | 0               | 0                 |              | dBm                                     | 2015/11/3 10:46:41                      | Success              |                    |       |
| 22(1-255)                  |                      | 1    | Max Gain       |              | 0               | 85                |              | dB                                      | 2015/11/3 10:46:41                      | Success              |                    |       |
| 22(1 255)                  |                      |      | L Gain         |              | 0               | 73                |              | dB                                      | 2015/11/3 10:46:41                      | Success              |                    |       |
|                            |                      |      | I PA VSWR      |              | 0               | 1.1               |              |                                         | 2015/11/3 10:46:41                      | Success              |                    |       |
|                            |                      | VN   | obile Network  | Code         | 0               | 0                 |              |                                         | 2015/11/3 10:46:41                      | Success              |                    |       |
|                            |                      |      | ocation Area C | ode          | 0               | 0                 |              |                                         | 2015/11/3 10:46:41                      | Success              |                    |       |
|                            |                      |      |                | ouc          | 0               | 0                 |              |                                         | 2015/11/3 10:46:41                      | Success              |                    |       |
|                            |                      |      | RECN/ CH No.   |              | 0               | 0                 |              | -                                       | 2015/11/3 10:46:41                      | Success              |                    |       |
|                            |                      | V R  | 551            |              | 0               | 0                 |              | dBm                                     | 2015/11/3 10:46:41                      | Success              |                    |       |
|                            |                      |      |                |              | 0               | 0                 |              | Gom                                     | 2015/11/3 10:46:41                      | Success              |                    |       |
|                            |                      |      |                |              | 0               | 21                |              | dBm                                     | 2015/11/3 10:46:41                      | Success              |                    |       |
|                            |                      |      | Inquiry        | 🔥 Set        |                 |                   |              |                                         |                                         | <del>▼ All</del> ♥ M | ulti 🐠 Invert      | Clear |
| Operating Site             | 0                    | No.  | MessageTy      | pe Content   |                 |                   |              |                                         |                                         |                      | Time               |       |
| 10                         | 1.055                | 201  | Receive        | ~01010100000 | 0FF55000001020  | 00501052400040205 | B7040305000  | 40405550405054                          | 90406050804070500                       | 5080500000409050     | 00 2015/11/3 10:46 | :41   |
| i T                        | 1-200                | 200  | Send           | ~01010100000 | 0FF5500800102FF | F0501050000040205 | 000403050004 | 104050004050500                         | 004060500040705000                      | 5080500000409050     | 00 2015/11/3 10:46 | :40   |
| vice Type                  | Hiber Optic Repeater | 199  | Receive        | ~01010100000 | 0FF54000001020  | 00401040104020401 | 04030401044  | 00400044104000                          | 450041904510455045                      | 3049C045404F6045     | 50 2015/11/3 10:46 | :20   |
| vis iviodem Ivo.           | 19599095170          | 198  | Send           | ~01010100000 | 0FF5400800102FF | F0401040004020400 | 040304000440 | 004000441040004                         | 150040004510400045                      | 3040004540400045     | 50 2015/11/3 10:46 | :19   |
| peater Modem No.           | 100089801/3          | 197  | Receive        | ~01010100000 | OFF53000001020  | 00401030004020300 | 04060300040  | A0300040B03000                          | 40C0300040D030004                       | 1003000411030004:    | 12 2015/11/3 10:45 | :44   |
| ea Address                 |                      | 196  | Send           | ~01010100000 | 0FF5300800102FF | F0401030004020300 | 04060300040  | A0300040B03000-                         | 40C0300040D030004                       | 10030004110300041    | 12 2015/11/3 10:45 | :44   |
| ommu. Mode                 | K5232                | 195  | Receive        | ~01010100000 | 0FF52000001020  | 00701010000000004 | 0201FF17100  | L2B383631333830                         | 030373535353030202                      | 0202020201711012     | B3 2015/11/3 10:45 | :23   |
|                            |                      | 194  | Send           | ~01010100000 | 05552008001025  | 070101000000004   | 02010017100  | 000000000000000000000000000000000000000 | 000000000000000000000000000000000000000 | 0000000001711010     | 00/2015/11/3 10:45 | .77   |
| perator: 🚴 Admin           | Port: 🐇 🤇            | OM4  | Today: 2       | 015/11/3     |                 |                   |              |                                         |                                         | Ala                  | rm Count: 🌻 🧕 🚦    | 0 0   |

#### $UL ATT = DL ATT + 3 \sim 5 dB$